# Прямые платежи

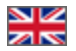

#### Описание

Прямые платежи — это платный плагин для Коробки ОТ, который был разработан для помощи в приеме платежей физ лицами (в лице агента) от других физ лиц (покупателей). Главным преимуществом Прямых платежей является быстрота подключения к Коробке ОТ возможности настройки перевода на любой интересующий банк, а также электронный или наличный способ оплаты.

| (i) | Note!                                                                                                    |
|-----|----------------------------------------------------------------------------------------------------|
|     | Плагин Прямые платежи работает с версии обновления не ниже, чем 1.12.1. Или если нет возможности обновить сайт, то можно установить плагин в админке http://open-demo.otcommerce.com/ik.php и тогда работать в ней. |

При подключении плагина Прямые платежи и при отсутствии платежных систем сайт может работать только на сервисно м тарифе Вызов.

Внешний вид формы оплаты зависит от выбранного дизайна сайта.

| Заказ ORD-000000144                                                                   |
|---------------------------------------------------------------------------------------|
| К оплате: 8394.6 руб.                                                                 |
| Оплата с лицевого счета                                                               |
| О Наличные                                                                            |
| Оплата через платежную систему                                                        |
| БАНКОВСКИЕ КАРТЫ<br>Перевод на карту Сбербанка<br>ГОЛИАТИТЬ<br>Перевод на карту Каспи |

Обратитесь в техподдержку ОТ или к вашему менеджеру в скайп-чате, если способа получения платежей, который вам необходим, нет в списке доступных (список доступен после подключения плагина «Прямые платежи» во время настройки платежей).

#### Правовая форма

Юридические лица, Индивидуальные предприниматели, Физические лица

#### Территория обслуживания

Весь Мир

### Тарифы

- Единоразовый платеж при покупке плагина. Прайс-лист.
   При переводе денег покупателями, комиссия в соответствии с тарифами выбранного способа оплаты.

## Как это работает?

Paccмотрим работу плагина на примере платежей через Сбербанк.

Для добавления в список других способов получения платежей, обратитесь в техподдержку ОТ или к вашему менеджеру в скайп-чате.

Ваш покупатель совершает заказ, оформляет его и на этапе оплаты выбирает, например, Перевод на карту Сбербанка.

| Заказ ORD-000000144                                                                  |
|--------------------------------------------------------------------------------------|
| К оплате: 8394.6 руб.                                                                |
| Оплата с лицевого счета                                                              |
| О Наличные                                                                           |
| Оплата через платежную систему                                                       |
| БАНКОВСКИЕ КАРТЫ<br>Перевод на карту Сбербанка<br>ОПЛАТИТЬ<br>Перевод на карту Каспи |

После нажатия на кнопку «Оплатить» появляется страница с сообщением о деталях платежа.

| Переведите указанную нижи<br>перевода:<br>4257 0000 0000 0000 | е сумму покупки через Сбербанк-онлайн или приложение на смартфоне. Номер карты |
|---------------------------------------------------------------|--------------------------------------------------------------------------------|
| ФИО                                                           | Иванов Иван Иванович                                                           |
| Цель платежа                                                  | Оплата заказа Order-0000009454                                                 |
| Сумма платежа                                                 | 4698.56 RUB                                                                    |
| Подробности платежа                                           |                                                                                |
| Загрузить изображение                                         | Выберите файл Файл не выбран                                                   |

Ваш покупатель идет в Сбербанк (Онлайн или через терминал) и оплачивает указанную сумму. Когда перевод совершен, возвращается на вкладку с этим сообщением и нажимает кнопку «Подтвердить».

| 🕝 СБЕР БАНК                                                     | (                                                    |                            |
|-----------------------------------------------------------------|------------------------------------------------------|----------------------------|
| Переведите указанную ниже с<br>перевода:<br>4257 0000 0000 0000 | умму покупки через Сбербанк-онлайн или приложение на | смартфоне. Номер карты для |
| ФИО                                                             | Иванов Иван Иванович                                 |                            |
| Цель платежа                                                    | Оплата заказа Order-0000009454                       |                            |
| Сумма платежа                                                   | 4698.56 RUB                                          |                            |
| Подробности платежа                                             |                                                      |                            |
| Загрузить изображение                                           | <b>Выберите файл</b> Файл не выбран                  |                            |

После нажатия на кнопку «Подтвердить» покупателю покажут сообщение:

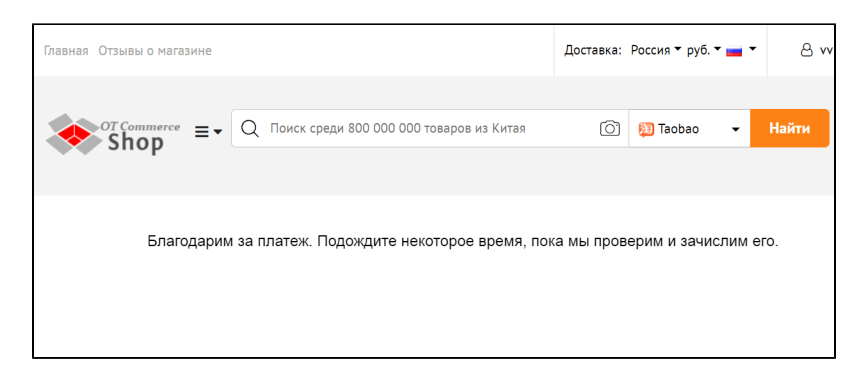

А в админке Коробки ОТ появится запись о совершенном платеже.

|                  |                  |                                 |                        |                |                           |                                     |                                                     |                          |             |                        | 25 🔪       |
|------------------|------------------|---------------------------------|------------------------|----------------|---------------------------|-------------------------------------|-----------------------------------------------------|--------------------------|-------------|------------------------|------------|
| Способ<br>оплаты | Логин            | Фамилия<br>Имя<br>Отчество      | Дата<br>создания       | Сумма          | Номер<br>заказа           | Внешний<br>идентификатор<br>платежа | Комментарий<br>покупателя                           | Комментарий<br>оператора | Изображение | Статус<br>платежа      | Действия   |
| ۲                | vvnn@dropmail.me | Иванов<br>Иван<br>Иванович      | 28.12.2020<br>16:28:04 | 4698.56<br>RUB | <u>ORD-</u><br>0000009454 |                                     | Платеж от<br>Ивана<br>Ивановича И. с<br>карты *0010 |                          |             | Ожидающий<br>обработки | ××         |
| ۲                | vvnn@dropmail.me | Иванов<br>Иван<br>Иванович      | 28.12.2020<br>16:03:20 | 4698.56<br>RUB | <u>ORD-</u><br>0000009454 |                                     |                                                     |                          |             | Новый                  | ✓ X        |
| ۲                | testOperator     | Кузнецов<br>Андрей<br>Сергеевич | 25.12.2020<br>06:13:29 | 200.00<br>RUB  |                           |                                     | 5                                                   |                          |             | Ожидающий<br>обработки | <b>~ x</b> |

После этого вам необходимо зайти в ЛК Сбербанка и найти платеж покупателя или иным способом удостовериться, что деньги поступили на ваш счет. Когда платеж найден, в админке Коробки ОТ подтверждаете получение платежа и заказ оплачивается.

|                  |                  |                                 |                        |                |                           |                                     |                                                     |                          |             |                        | 25 🗸     |
|------------------|------------------|---------------------------------|------------------------|----------------|---------------------------|-------------------------------------|-----------------------------------------------------|--------------------------|-------------|------------------------|----------|
| Способ<br>оплаты | Логин            | Фамилия<br>Имя<br>Отчество      | Дата<br>создания       | Сумма          | Номер<br>заказа           | Внешний<br>идентификатор<br>платежа | Комментарий<br>покупателя                           | Комментарий<br>оператора | Изображение | Статус<br>платежа      | Действия |
| ۲                | vvnn@dropmail.me | Иванов<br>Иван<br>Иванович      | 28.12.2020<br>16:28:04 | 4698.56<br>RUB | <u>ORD-</u><br>0000009454 |                                     | Платеж от<br>Ивана<br>Ивановича И. с<br>карты *0010 |                          |             | Ожидающий<br>обработки |          |
| ۲                | vvnn@dropmail.me | Иванов<br>Иван<br>Иванович      | 28.12.2020<br>16:03:20 | 4698.56<br>RUB | <u>ORD-</u><br>0000009454 |                                     |                                                     |                          |             | Новый                  | ✓ X      |
| ۲                | testOperator     | Кузнецов<br>Андрей<br>Сергеевич | 25.12.2020<br>06:13:29 | 200.00<br>RUB  |                           |                                     | 5                                                   |                          |             | Ожидающий<br>обработки | ✓ X      |

Если платеж в ЛК Сбербанка не найден (покупатель не совершил платеж), тогда запись можно отменить с помощью кнопки отмены в колонке «Действия».

|                  |                  |                                 |                        |                |                           |                                     |                                                     |                          |             |                        | 25 🗸       |
|------------------|------------------|---------------------------------|------------------------|----------------|---------------------------|-------------------------------------|-----------------------------------------------------|--------------------------|-------------|------------------------|------------|
| Способ<br>оплаты | Логин            | Фамилия<br>Имя<br>Отчество      | Дата<br>создания       | Сумма          | Номер<br>заказа           | Внешний<br>идентификатор<br>платежа | Комментарий<br>покупателя                           | Комментарий<br>оператора | Изображение | Статус<br>платежа      | Действия   |
| ۲                | vvnn@dropmail.me | Иванов<br>Иван<br>Иванович      | 28.12.2020<br>16:28:04 | 4698.56<br>RUB | <u>ORD-</u><br>0000009454 |                                     | Платеж от<br>Ивана<br>Ивановича И. с<br>карты *0010 |                          |             | Ожидающий<br>обработки | ×          |
| ۲                | vvnn@dropmail.me | Иванов<br>Иван<br>Иванович      | 28.12.2020<br>16:03:20 | 4698.56<br>RUB | <u>ORD-</u><br>0000009454 |                                     |                                                     |                          |             | Новый                  | <b>~</b> X |
| ۲                | testOperator     | Кузнецов<br>Андрей<br>Сергеевич | 25.12.2020<br>06:13:29 | 200.00<br>RUB  |                           |                                     | 5                                                   |                          |             | Ожидающий<br>обработки | <b>~</b> X |

Платежи можно также искать с помощью фильтров по дате или статусу платежа.

| Прям                    | ые платежи              | 1                               |                        |                |                           |                                     |                                                     |                          |             |                        |            |
|-------------------------|-------------------------|---------------------------------|------------------------|----------------|---------------------------|-------------------------------------|-----------------------------------------------------|--------------------------|-------------|------------------------|------------|
| Платежи                 | Настройки               |                                 |                        |                |                           |                                     |                                                     |                          |             |                        |            |
| Статус<br>Все<br>Примен | ить Очистить фильт      |                                 | Дата со:<br>с          | адания         | по                        | <b>#</b>                            |                                                     |                          |             |                        |            |
|                         |                         |                                 |                        |                |                           |                                     |                                                     |                          |             |                        | 25 🗸       |
| Способ<br>оплаты        | Логин                   | Фамилия<br>Имя<br>Отчество      | Дата<br>создания       | Сумма          | Номер<br>заказа           | Внешний<br>идентификатор<br>платежа | Комментарий<br>покупателя                           | Комментарий<br>оператора | Изображение | Статус<br>платежа      | Действия   |
| ۲                       | <u>vvnn@dropmail.me</u> | Иванов<br>Иван<br>Иванович      | 28.12.2020<br>16:28:04 | 4698.56<br>RUB | <u>ORD-</u><br>0000009454 |                                     | Платеж от<br>Ивана<br>Ивановича И. с<br>карты *0010 |                          |             | Ожидающий<br>обработки | ✓ X        |
| ۲                       | vvnn@dropmail.me        | Иванов<br>Иван<br>Иванович      | 28.12.2020<br>16:03:20 | 4698.56<br>RUB | <u>ORD-</u><br>0000009454 |                                     |                                                     |                          |             | Новый                  | <b>* x</b> |
| ۲                       | testOperator            | Кузнецов<br>Андрей<br>Сергеевич | 25.12.2020<br>06:13:29 | 200.00<br>RUB  |                           |                                     | 5                                                   |                          |             | Ожидающий<br>обработки | × ×        |

Чтобы настроить Прямые Платежи, рекомендуем прочитать статью «Настройка ПС "Прямые платежи"».

## Подключение: Заявка в саппорт

Авторизуйтесь в службе технической поддержки ОТ Commerce, перейдите на страницу подачи заявки.

|                           |                                                       | Вы            | вошли как    | BE                      | ыход 🖿              |
|---------------------------|-------------------------------------------------------|---------------|--------------|-------------------------|---------------------|
| Ваши сообщения об ошибках | Ваши сообщения об                                     | ошибках       |              |                         |                     |
| Список заявок на услуги   | <ul> <li>Номер</li> <li>обращения</li> <li></li></ul> | 🔶 Дата        | ⇔ Тип ошибки | Статус                  | Непрочит.<br>сообщ. |
|                           |                                                       |               | Bce • I      | 3се <b>т</b><br>акрыт О |                     |
| Сообщить об ошибке        |                                                       |               |              | акрыт О                 |                     |
| Подать заявку на услугу   | 50 ▼ Записей на странице Стр                          | раница 1 из 1 |              |                         |                     |
|                           |                                                       |               |              |                         |                     |
| Настройки                 |                                                       |               |              |                         |                     |
|                           |                                                       |               |              |                         |                     |
|                           |                                                       |               |              |                         |                     |

#### Выберите «Подать заявку на услугу» -> «Подключение платёжной системы».

| Ваши сообщения об ошибках | Уважаемый клиент.                                                                                                    |
|---------------------------|----------------------------------------------------------------------------------------------------|
| Список заявок на услуги   | Информируем, что мы больше не принимаем заявки на индивидуальные доработки сайта, взяв курс на улучшение<br>качества коробки ОпенТрейд и развитие функционала для всех клиентов.           |
|                           | Если у вас есть полезное предложение по улучшению коробки, пожалуйста, воспользуйтесь нашим <u>форумом</u> . Вынесите<br>Ваше предложение на обсуждение с другими клиентами и командой ОТ. |
| Сообщить об ошибке        | Если вы хотите улучшить свою коробку, то на форуме также есть предложения по разработчикам.<br>Если же вы хотите подать заявку на:                                                         |
| Подать заявку на услугу   | — установку сайта,<br>— обновление сайта,<br>— подключение модуля Спецпоиска,<br>— подключение платежной системы                                                                           |
| Настройки                 | выберите соответствующий пункт.<br>Мы не гарантируем рассмотрение вашей заявки, если она не по одному из вышеперечисленных вопросов!                                                       |
|                           | Установка коробки                                                                                                    |
|                           | Перенос коробки                                                                                                    |
|                           | Обновление платформы                                                                                                    |
|                           | Подключение платёжной системы                                                                                                    |
|                           | Подключение к ТХС                                                                                                    |
|                           | Заявка на создание ключа                                                                                                    |
|                           | Подключение дополнительных модулей                                                                                                    |
|                           | Заявка в свободной форме                                                                                                    |
|                           |                                                                                                    |

#### Отобразится форма для подачи заявки на подключение.

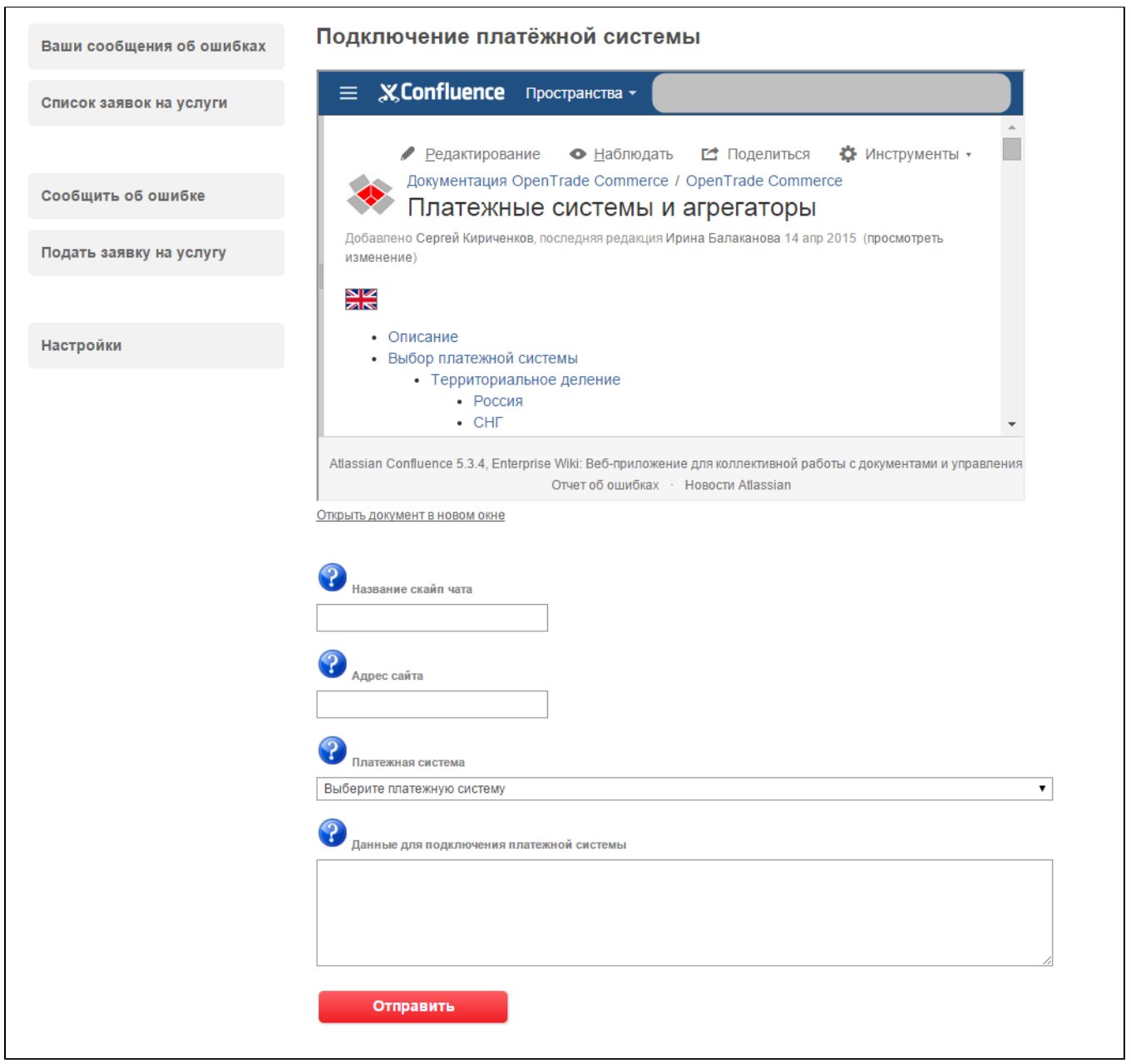

После заполнения всех полей, нажмите кнопку «Отправить».